## **Tutor Evaluation User Guide**

Student Business Systems Team

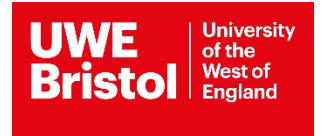

## Contents

| tor Evaluation User Guide3-5 |
|------------------------------|
|------------------------------|

## Tutor Evaluation User Guide

The evaluation period for tutors starts four weeks after the student's placement has been completed and will run for four weeks. You will receive emails during this time asking you to complete your reviews.

- 1) Access the evaluation form via the Social Work Portal.
- 2) Log in using the username and password that has been emailed to you. If you experience trouble logging in, please contact <u>sds.operations@uwe.ac.uk</u>.

| Off-Site Evaluations |                             |
|----------------------|-----------------------------|
| Login                |                             |
|                      | Enter                       |
| Username:            | Enter                       |
| Password:            |                             |
|                      | Click 'Login' once username |
| Login                | and password have been      |
|                      | entered                     |

3) Once logged in, click 'My Students':

| Off-Site Evaluations Home My Students Click 'My                                                                                                    | Students'                                         |  |  |  |  |  |
|----------------------------------------------------------------------------------------------------|---------------------------------------------------|--|--|--|--|--|
| Welcome to the Off-Site Evaluations Portal                                                                                                    |                                                   |  |  |  |  |  |
| <ul> <li>Within the Portal Guidance Tutors are able to:</li> <li>To review completed evaluations for Students, Practice Educators and Practice Supervisors</li> <li>View Placement allocations for their students which will include contact information, type of</li> <li>Please navigate to My Students to browse student placements and evaluations.</li> </ul> | in line with QAPL.<br>xperience, placement dates. |  |  |  |  |  |

4) 'My Students' shows your tutees only if the student or their educator/supervisor has completed an evaluation. You are required to add a response against each evaluation completed and add your final comments on the placement suitability. You can also view and evaluate your other tutees (see point 7).

| This page lists the placements for the students that you are tutoring.<br>Only those placements where the student has completed their evaluation are listed.<br>Cick on the Concord to lieve a particular placement.<br>Show all placements |         |                                                                                                    |            |            |                                       |  |
|----------------------------------------------------------------------------------------------------|---------|----------------------------------------------------------------------------------------------------|------------|------------|---------------------------------------|--|
|                                                                                                    | Student | Placement Area                                                                                                | Date From  | Date To    | No. of<br>Evals<br>Awaiting<br>Review |  |
| 01.18                                                                                                    | STEP    |                                                                                                    |            |            |                                       |  |
| <b>_</b>                                                                                                    |         | SW CHILDREN LOOKED AFTER TEAM (TORQUAY) / OTHER - LOOKED AFTER CHILDREN (LAC) [100 DAY PLACEMENT]             | 13/08/2018 | 24/02/2019 | 2                                     |  |
| <b>_</b>                                                                                                    |         | SW CHILDREN LOOKED AFTER TEAM (N SOMERSET) / ADOPTION AND FOSTERING [100 DAY PLACEMENT] 13/08/2018 24/02/2019 |            | 2          |                                       |  |
| <b>6</b>                                                                                                    |         | SW SINGLE ASSESSMENT TEAM / CHILDREN AND FAMILIES [100 DAY PLACEMENT]                                         | 13/08/2018 | 24/02/2019 | 2                                     |  |
| <b>[</b> ]                                                                                                    |         | SW COMMUNITY FAMILY TEAM EAST (N SOMERSET) / CHILDREN AND FAMILIES [100 DAY PLACEMENT]                        | 13/08/2018 | 24/02/2019 | 1                                     |  |

- 5) Click on the view icon inext to a student's name to show the Student Placement Details & Evaluation page
  - a. Where an evaluation has been received from the student or their practice educator/supervisor, you are **required** to fill in the Comment boxes.

| Evaluations for                                                                                                    | r this placement                           |                                            |                                                                                                    |
|----------------------------------------------------------------------------------------------------|--------------------------------------------|--------------------------------------------|----------------------------------------------------------------------------------------------------|
| This section shows whether an evaluation has been submitted by the Student, Practice Educator and Practice Supervisor (if applica<br>You will be able to review completed evaluations and leave comments in line with QAPL.<br>Please note that all fields are mandatory. This includes the "Evaluation of Placement by Tutor" section below. |                                            |                                            | Click the link to view the evaluation from the student or                                                               |
| Evaluation Completed By                                                                                                    | Date Submitted                             |                                            | Response from Tutor<br>Comment on the student's practice supervisor's and/or educator's responses to the questionnaire. |
| Student, Tweety<br>(Student)                                                                                                    | 04/02/2019                                 | View Evaluation<br>(opens in popup window) | Save Comment                                                                                                    |
| Mr Bart Educator<br>(ON SITE SUPERVISOR)                                                                                                    | You will need to add y comments here and c | your<br>click save                         | Save Comment                                                                                                    |
| Miss Lisa Educator<br>(ON SITE SUPERVISOR)                                                                                                    | 09/04/2019                                 | View Evaluation<br>(opens in popup window) | Save Comment                                                                                                    |

6) Once you have completed the 'Response from tutors' comments boxes, your final evaluation box will appear. You must then click 'Submit Evaluation'.

| Evaluation of Placement by Tutor                                                                                                    |                    |
|----------------------------------------------------------------------------------------------------|--------------------|
| Should this placement be used again?                                                                                                    |                    |
| ○Yes ○No ○Yes with further development What specific aspects of the placement and its goality lead you to make this recommendation for its future use? |                    |
|                                                                                                    | - Submit Evolution |

7) On the 'My Students' screen tick to show all placements: Show all placements

 All students that are linked to you as a tutor (past and present) will appear in this list. Find the student you want to evaluate against and run through the above evaluation process.